# HIKVISION

# How to configure alarm configuration

# of PTZ dome camera

HIKVISION SUPPORT TEAM

Version: 1.00 2016-03

## **HIKVISIO**N

## 1. Configuring Alarm Input

#### Steps:

1. Enter the Alarm Input Settings interface:

#### Configuration > Event > Basic Event > Alarm Input

- 2. Choose the alarm input No. and the Alarm Type. The alarm type can be NO (Normally Open) and NC (Normally Closed).
- 3. Edit the name in 'Alarm name' to set a name for the alarm input (optional).

| Alarm In   | put No.  | A<-'    | 1      |       |       |   |   | -   | •  | IP A       | ddre | SS |  | Local |    |           |               |    |  |
|------------|----------|---------|--------|-------|-------|---|---|-----|----|------------|------|----|--|-------|----|-----------|---------------|----|--|
| Alarm Type |          | NO      |        |       |       |   |   |     |    | Alarm Name |      |    |  |       |    | (cannot c | (cannot copy) |    |  |
| 🔻 Enab     | le Alarm | Input H | Handli | ing   |       |   |   |     |    |            |      |    |  |       |    |           |               |    |  |
| Arming     | g Schedu | ile     | Link   | age I | Metho | d |   |     |    |            |      |    |  |       |    |           |               |    |  |
| ×          | Delete   | Ō       | Delet  | e All |       |   |   |     |    |            |      |    |  |       |    |           |               |    |  |
| Mon        | 0        | 2       | 4      |       | 6     |   | 8 |     | 10 |            | 12   | 14 |  | 16    | 18 | 20        | 22            | 24 |  |
| Tue        | 0        | 2       | 4      |       | 6     |   | 8 |     | 10 |            | 12   | 14 |  | 16    | 18 | 20        | 22            | 24 |  |
| Wed        | 0        | 2       | 4      |       | 6     |   | 8 |     | 10 |            | 12   | 14 |  | 16    | 18 | 20        | 22            | 24 |  |
| Thu        | 0        | 2       | 4      |       | 6     |   | 8 |     | 10 |            | 12   | 14 |  | 16    | 18 | 20        | 22            | 24 |  |
| Fri        | 0        | 2       | 4      |       | 6     |   | 8 |     | 10 |            | 12   | 14 |  | 16    | 18 | 20        | 22            | 24 |  |
| Sat        | 0        | 2       | 4      |       | 6     |   | 8 |     | 10 |            | 12   | 14 |  | 16    | 18 | 20        | 22            | 24 |  |
| Sun        | 0        | 2       | 4      |       | 6     |   | 8 |     | 10 |            | 12   | 14 |  | 16    | 18 | 20        | 22            | 24 |  |
|            |          |         |        |       |       |   |   |     |    |            |      |    |  |       |    |           |               |    |  |
|            | 🖺 Cop    | y to    |        |       |       |   | B | Sav | e  |            |      |    |  |       |    |           |               |    |  |

Figure 1-1 Alarm Input Settings

- Click Arming Schedule tab to enter the arming schedule setting interface. The arming schedule configuration is the same as the setting of the arming schedule for motion detection.
- Click Linkage Method tab to select the linkage method taken for the video loss alarm, including Notify surveillance center, send email, trigger channel, smart tracking and trigger alarm output are selectable. P
- 6. You can also choose the PTZ linking for the alarm input. Check the relative checkbox and select the No. to enable Preset Calling, Patrol Calling or Pattern Calling.
- 7. You can copy your settings to other alarm inputs.
- 8. Click to save the settings.

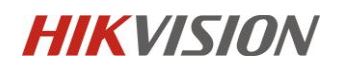

| 📄 Normal Linkage           | Trigger Alarm Output | Trigger Channel | PTZ Linking A1 💌 |
|----------------------------|----------------------|-----------------|------------------|
| Send Email                 | 🖻 A->1               | 🕅 A1            | Preset No.       |
| Notify Surveillance Center | 🕅 A->2               |                 | 1                |
| Upload to FTP              |                      |                 | Patrol No.       |
|                            |                      |                 | 1                |
|                            |                      |                 | Pattern          |
|                            |                      |                 | 1                |
|                            |                      |                 |                  |
|                            |                      |                 |                  |
|                            |                      |                 |                  |
|                            |                      |                 |                  |
|                            |                      |                 |                  |
|                            |                      |                 |                  |
|                            |                      |                 |                  |
|                            |                      |                 |                  |
| E Copy to                  | 🖹 Save               |                 |                  |

Figure 1-2 Linkage Method

### 2. How to turn off the alarm signal on the screen

When an alarm triggered, you may find there's a signal with a number displayed on the screen. Just like the picture below. It tells you which alarm channel is triggered.

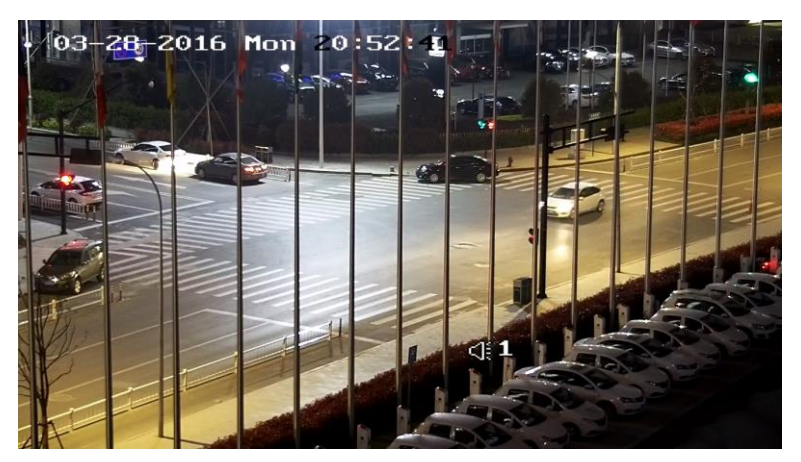

You can turn it on/off by OSD menu.

Go to System settings - - system Info Settings - - Display Settings

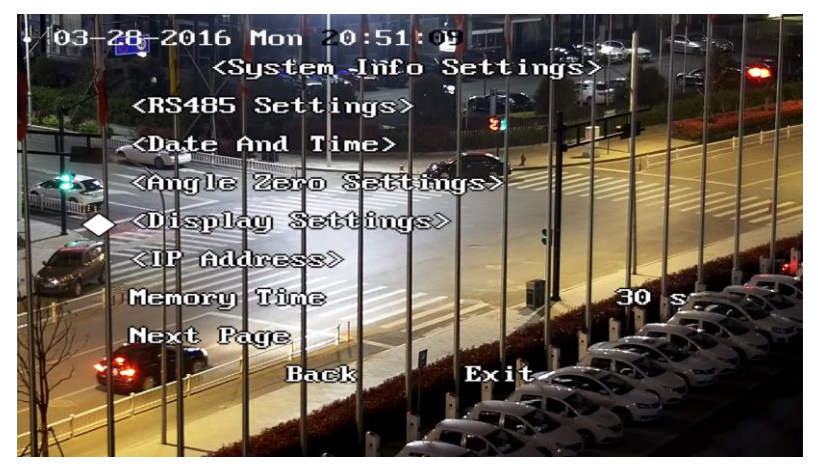

## **HIKVISIO**N

Set the alarm status to ON: The alarm signal will displayed on the video. Set the alarm status to Off: The alarm signal won't displayed on the video.

| 03-28-2016 Mon 20:51:4<br>(DisplaySet | ttings> |
|---------------------------------------|---------|
| Zoom Status                           | Z s     |
| PT Status                             | 2 5     |
| Alarm Status                          | 100     |
| Tine Status                           | 00      |
| Preset Status                         | 2 3     |
| Language                              | English |
|                                       |         |
| Back                                  | Exit    |
|                                       |         |
|                                       |         |

## 3. Configuring Alarm Output

#### Steps:

1. Enter the Alarm Output Settings interface:

Configuration> Event > Basic Event > Alarm Output

- 2. Select one alarm output channel in the Alarm Output drop-down list.
- 3. Set a name in Alarm Name (cannot copy) for the alarm output

(optional).

- 4. The **Delay** time can be set to **5sec**, **10sec**, **30sec**, **1min**, **2min**, **5min**, **10min** or **Manual**. The delay time refers to the time duration that the alarm output remains in effect after alarm occurs.
- 5. Click Arming Schedule tab to enter the arming schedule setting interface. The time

schedule configuration is the same as the settings of the arming schedule for motion detection.

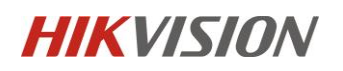

| Alarm O  | utput No. | A->  | >1 |        |     |   |            | [   | •    | IP  | Addre  | ess  | Local |      |    |    |               |
|----------|-----------|------|----|--------|-----|---|------------|-----|------|-----|--------|------|-------|------|----|----|---------------|
| Delay    |           | 5s   |    |        |     |   |            |     | •    | AI  | arm N  | lame |       |      |    |    | (cannot copy) |
| Alarm St | tatus     | OF   | F  |        |     |   |            | [   | - (C | ann | ot cop | y)   |       |      |    |    |               |
| Arming   | g Schedu  | le   |    |        |     |   |            |     |      |     |        |      |       |      |    |    |               |
| ×        | Delete    | Ŵ    | De | lete / | AII |   |            |     |      |     |        |      |       |      |    |    |               |
| Mon      | 0         | 2    |    | 4      |     | 6 | 8          |     | 10   |     | 12     | 14   | 16    | 18   | 20 | 22 | 24            |
| Tue      | 0         | 2    |    | 4      |     | 6 | 8          |     | 10   |     | 12     | 14   | 16    | 18   | 20 | 22 | 24            |
| Wed      | 0         | 2    |    | 4      |     | 6 | 8          |     | 10   |     | 12     | 14   | 16    | 18   | 20 | 22 | 24            |
| Thu      | 0         | 2    |    | 4      |     | 6 | 8          |     | 10   |     | 12     | 14   | 16    | 18   | 20 | 22 | 24            |
| Fri      | 0         | 2    |    | 4      |     | 6 | 8          |     | 10   |     | 12     | 14   | 16    | 18   | 20 | 22 | 24            |
| Sat      | 0         | 2    |    | 4      |     | 6 | 8          |     | 10   |     | 12     | 14   | 16    | 18   | 20 | 22 | 24            |
| Sun      | 0         | 2    |    | 4      |     | 6 | 8          |     | 10   |     | 12     | 14   | 16    | 18   | 20 | 22 | 24            |
|          |           |      |    |        |     |   |            |     |      |     |        |      |       |      |    |    |               |
|          | L Manual  | Alar | m  |        |     |   | <b>i b</b> | Cop | y to |     |        |      |       | Save |    |    |               |

Figure 3-1 Alarm Output Settings

- 6. You can copy the settings to other alarm outputs.
- 7. Click Bave to save the settings.